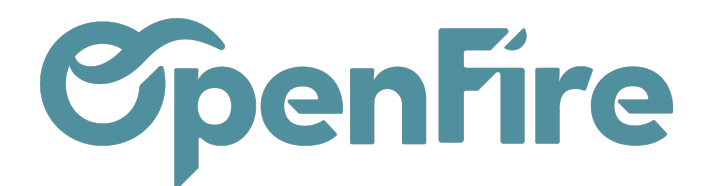

# Imprimer ma facture

Depuis OpenFire, vous pouvez imprimer vos devis, bon de commande ou factures au format PDF. Ces PDF seront automatiquement téléchargés sur votre ordinateur.

Cela vous permet :

- de les imprimer directement après téléchargement,
- de les sauvegarder pour archive.

### Imprimer une facture

Rendez-vous sur la facture que vous souhaitez imprimer, puis cliquez sur le bouton imprimer disponible en haut à gauche, ou sur le lien Imprimer > Factures :

| Factures clients / | FC-2022-00 | 074                             |     |                    |                |                              |
|--------------------|------------|---------------------------------|-----|--------------------|----------------|------------------------------|
| MODIFIER CRÉER     |            |                                 |     | Imprimer 👻 1 Pièce | e(s) jointe(s) | <ul> <li>Action -</li> </ul> |
| ENVOYER PAR EMAI   | IMPRIMER   | ENREGISTRER UN RÈGLEMENT        | A   | logo<br>Factures   | URE            | RELANCER                     |
| FC-2022            |            | Duplicatas<br>Envoyer un courri | ier |                    |                |                              |

La facture PDF sera alors téléchargée sur votre poste.

Les factures imprimées sont également sauvegardés automatiquement dans l'application OpenFire et sont disponibles via le bouton Pièces Jointes :

### Bons de commandes / CC0139 / Factures clients / FC-2022-00075

| MODIFIER   | CRÉER    |       |          | Imprimer 🗸 | 1 Pièce(s) jointe(s) 	 Action |
|------------|----------|-------|----------|------------|-------------------------------|
| ENVOYER PA | AR EMAIL | AVOIR | RELANCER |            |                               |

Cela peut être utile dans certains cas puisqu'il permet de retrouver la dernière version imprimée d'un document. Par exemple, si vous imprimez une facture le 01/01/2022, une pièce jointe est automatiquement enregistrée et accessible via le bouton Pièces jointes.

Documentation éditée par Openfire. Documentation disponible sur documentation.openfire.fr

Page: 1 / 4

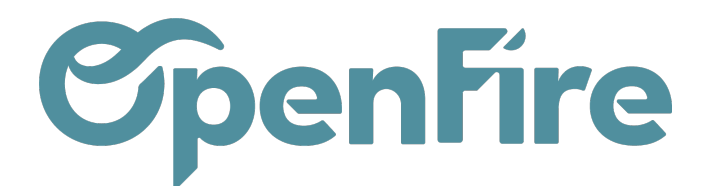

| Imprimer 🕶 | 1 Pièce(s) jointe(s) 🔻    | Action -  |
|------------|---------------------------|-----------|
|            | INVFC-2022-000<br>Ajouter | )75.pdf 🖻 |
|            | Ajouter                   |           |

Attention: si vous demandez la réimpression de cette facture le 01/03/2022, le document reprendra les données telles qu'elles étaient au 01/01/2022. Pour sortir un document à jour, il faut alors supprimer la pièce jointe.

Vous pouvez également imprimer un document .PDF unique contenant plusieurs factures.

Pour cela, rendez-vous sur la liste des factures disponible dans **Comptabilité > Ventes > Factures clients**.

Sélectionnez les factures a imprimer, puis cliquez sur le lien Imprimer > Factures :

| Factures clients                                 | Recherche           |               |                       |                |                         |            |         |
|--------------------------------------------------|---------------------|---------------|-----------------------|----------------|-------------------------|------------|---------|
| CRÉER IMPORTER                                   |                     |               | Imprimer - Action -   | ▼ Filtres - ≡0 | Grouper par 👻 🚖 Favoris | •          |         |
| Client                                           | Date de facturation | Numéro        | logo                  | d'échéance     | Document d'origine      | Total      | État    |
| Alexandre ASTIER, Alexandre ASTIER (facturation) | 23/08/2022          | FC-2022-00075 | Factures              |                | CC0139                  | 5 463,85€  | Payé    |
| THOMAS Jean                                      | 27/07/2022          | FC-2022-00074 | Separate Multiple PDF |                | CC0140                  | 3 570,40 € | Ouverte |
| THOMAS Jean                                      | 27/07/2022          | FC-2022-00073 | Envoyer un courrier   |                | CC0140                  | 2 000,00 € | Payé    |
| Alexandre ASTIER, Alexandre ASTIER (facturation) | 26/07/2022          | FC-2022-00072 | Societe i admin       |                | CC0139                  | 1 000,00 € | Payé    |

## Impression des acomptes

Il existe deux possibilités d'affichage de l'acompte sur une facture finale en pdf :

- Ligne d'acompte dans le corps de la facture : le montant total HT correspondra alors au montant HT du bon de commande moins le montant de l'acompte HT:

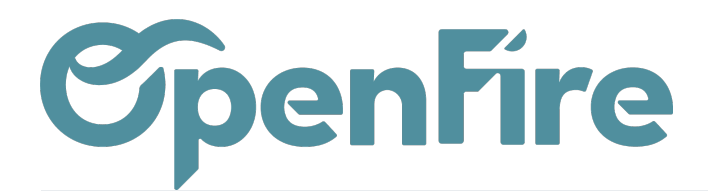

#### Références :

| Origine : Vendeur :<br>CC0140 admin<br>06 01 02 03 04 |
|-------------------------------------------------------|
|-------------------------------------------------------|

| Description           |   |            | Qté      | Prix/U HT  | Taxes   | Montant HT  |
|-----------------------|---|------------|----------|------------|---------|-------------|
| Poele Bois Jotul F520 |   |            | 1 Unité  | 5 000,00 € | 5.5%    | 5 000,00 €  |
| Forfait Pose          |   |            | 1 Unité  | 280,00 €   | 5.5%    | 280,00 €    |
| Avance : 07 2022      |   |            | -1 Unité | 1 895,73 € | 5.5-TTC | -1 895,73 € |
|                       | - | Sous-total |          |            |         | 3 384,27 €  |
|                       |   | TVA        |          |            |         | 186,13€     |
|                       | - | Tetal TTO  |          |            |         | 2 570 40 6  |

| TVA     | Base        | Montant   |  |  |
|---------|-------------|-----------|--|--|
| 5.5-TTC | -1 895,73 € | -104,27 € |  |  |
| 5.5%    | 5 280,00 €  | 290,40 €  |  |  |

- Ligne d'acompte en dessous du montant TTC de la facture : le montant total HT correspond au montant du bon de commande validé et le paiement de l'acompte est considéré comme un paiement:

#### Références : Origine : CC0140 Vendeur : admin 06 01 02 03 04

| Description           |            |          | Qté                                 | Prix/U HT       | Taxes | Montant HT |
|-----------------------|------------|----------|-------------------------------------|-----------------|-------|------------|
| Poele Bois Jotul F520 |            |          | 1 Unité                             | 5 000,00 €      | 5.5%  | 5 000,00 € |
| Forfait Pose          |            |          | 1 Unité                             | 280,00 €        | 5.5%  | 280,00 €   |
|                       |            |          | Sous-total                          |                 |       | 5 280,00 € |
|                       |            |          | TVA                                 |                 |       | 290,40 €   |
|                       |            |          | Total TTC                           |                 |       | 5 570,40 € |
|                       |            |          | Payé par Chèque N° no<br>27/07/2022 | on renseigné le |       | 2 000,00 € |
|                       |            |          | Restant dû                          |                 |       | 3 570,40 € |
| TVA                   | Base       | Montant  |                                     |                 |       |            |
| 5.5%                  | 5 280,00 € | 290,40 € |                                     |                 |       |            |

Pour ce dernier affichage, les écritures comptables générées sont conformes dans le journal de ventes

Documentation éditée par Openfire. Documentation disponible sur documentation.openfire.fr

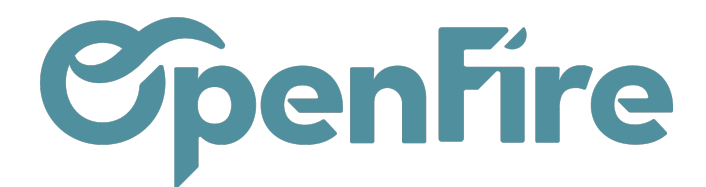

mais il faut bien le notifier à votre cabinet comptable si vous ne transmettez que les factures en pdf.

Pour activer cet affichage, rendez-vous dans **Comptabilité > Configuration > Impression des totaux dans les** factures de vente

|          | Comptabilité                    | Tableau de bord   | Ventes 🗸 A | chats 🗕 Co | onseiller <del>-</del> | Rapports 🗸 | Immobilisations 🗕    | Configuration - |
|----------|---------------------------------|-------------------|------------|------------|------------------------|------------|----------------------|-----------------|
| Q        | Impression de                   | es totaux dans le | s factures | de vente   | / Paiem                | ents       |                      |                 |
| X        | MODIFIER CRI                    | ÉER               |            |            |                        |            | Pièce(s) jointe(s) 🗸 | Action 🗸        |
| 1        | Nom                             | Paiements         |            |            |                        |            |                      |                 |
| (@)      | Libellé du sous-te              | otal Restant dû   |            |            |                        |            |                      |                 |
|          | Filtre sur catégor              | ies Nom catégo    | rie        |            |                        |            |                      |                 |
| 6        |                                 | ACOMPTE           |            |            |                        |            |                      |                 |
|          |                                 |                   |            |            |                        |            |                      |                 |
| 2        |                                 |                   |            |            |                        |            |                      |                 |
|          | Filtre sur articles             | Référence in      | terne      |            |                        |            |                      | Nom             |
|          |                                 |                   |            |            |                        |            |                      |                 |
| <b>(</b> |                                 |                   |            |            |                        |            |                      |                 |
| ľ        |                                 |                   |            |            |                        |            |                      |                 |
| <u>.</u> | Afficher dans les               | TTC               |            |            |                        |            |                      |                 |
| 1.15     | Concerne les                    | ~                 |            |            |                        |            |                      |                 |
| 0        | factures                        |                   |            |            |                        |            |                      |                 |
|          | Concerne les<br>commandes clier | ✓<br>nts          |            |            |                        |            |                      |                 |

Vous pouvez alors ajouter la catégorie Acompte afin qu'il apparaisse en dessous du montant TTC de la facture.

Plus d'information sur l'impression des totaux dans les factures

Documentation éditée par Openfire. Documentation disponible sur documentation.openfire.fr Page: 4 / 4